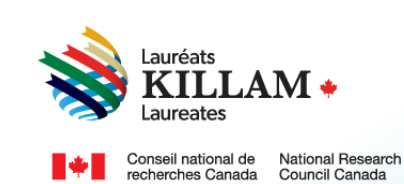

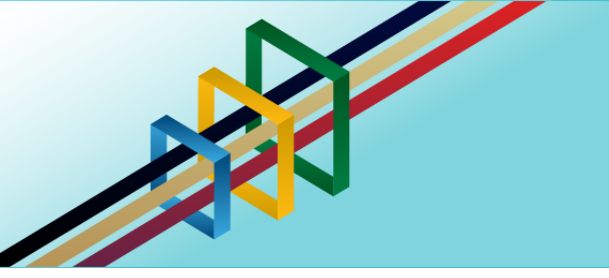

# Guide d'utilisation Programme national Killam

Personne candidate pour le prix Killam

# Table des matières

| 1. | Objet du présent guide                                                       | 1 |
|----|------------------------------------------------------------------------------|---|
| 2. | Le programme national Killam                                                 | 1 |
| 3. | Énoncé en matière d'équité, de diversité et d'inclusion                      | 2 |
| 4. | Rôles – Participants au processus de mise en candidature pour le prix Killam | 2 |
| 5. | À propos du processus de sélection                                           | 3 |
| 6. | Guide à l'intention des personnes candidates au prix Killam                  | 3 |

# 1. Objet du présent guide

L'objet du présent guide est de fournir des renseignements sur la manière de présenter une personne candidate pour le prix Killam à partir du site Web du programme, qui est le suivant : <u>Portail du Programme national Killam</u>.

Veuillez prendre note que le présent guide est destiné aux personnes candidates pour le prix Killam.

Si vous avez besoin d'aide pour vous connecter au portail du programme ou pour créer un compte, reportez-vous au <u>Guide d'utilisation du portail</u>.

Pour obtenir le contenu du présent guide dans un autre format, vous pouvez communiquer avec le Bureau du programme national Killam à l'adresse suivante : <u>KillamProgram-</u><u>ProgrammeKillam@nrc-cnrc.gc.ca</u>.

### 2. Le programme national Killam

#### Vision

Dorothy Killam se souciait de l'avenir. Elle avait comme vision de bâtir l'avenir du Canada grâce aux études supérieures. Pour concrétiser cette vision, elle a créé par testament une fiducie perpétuelle visant à financer les travaux des futures générations de chercheurs au Canada. Son but était d'accroître les réalisations scientifiques et de promouvoir la compréhension et l'harmonie entre la population canadienne et les peuples des autres pays. Le programme national Killam s'attache à défendre la vision de Dorothy Killam, à renforcer l'écosystème de la recherche en général et à améliorer la vie des Canadiens et des Canadiennes grâce aux avancées de la recherche.

#### Mission

Le programme national Killam a pour mission d'encourager la recherche dans des domaines nouveaux et diversifiés, ainsi que de faire en sorte que les lauréats Killam reflètent la diversité du Canada.

#### Attributs

Les lauréats du programme mènent des recherches de pointe révolutionnaires ayant le potentiel d'améliorer la vie des Canadiens et des Canadiennes, mais ce n'est pas la seule chose qui les caractérise. Ce sont aussi des chercheurs de premier plan qui font preuve de capacités intellectuelles exceptionnelles, qui contribuent à l'avancement des connaissances et qui possèdent les attributs Killam.

**Collaborateur inclusif :** dont le travail incarne l'inclusion et la compréhension des personnes, des cultures et des besoins, et s'inscrit dans tous les milieux économiques, sociaux et culturels.

**Briseur de barrières :** dont la génération de connaissances et de technologies originales, transformationnelles et tournées vers l'avenir a pour but de changer notre façon de vivre.

**Chef de file de la recherche :** qui favorise une coopération réfléchie entre les chercheurs, les disciplines et les établissements.

# 3. Énoncé en matière d'équité, de diversité et d'inclusion

Selon le principe de l'excellence inclusive, l'excellence ne peut être atteinte sans l'inclusion. Ce principe reconnaît la relation entre la diversité et la qualité de la recherche, et soutient la participation équitable à la mission de recherche du Canada. Pour atteindre l'excellence en recherche, il faut éliminer les obstacles systémiques qui limitent la pleine participation des talents canadiens. Le plan d'action pour l'équité, la diversité et l'inclusion (DEI) du Programme national Killam décrit les mesures que nous nous sommes engagés à prendre pour offrir un accès équitable et inclusif à nos projets, notamment le prix Killam.

#### 4. Rôles – Participants au processus de mise en candidature pour le prix Killam

Les personnes suivantes participent au processus de mise en candidature au prix Killam :

Auteur de la mise en candidature – la personne qui propose la candidature au prix Killam, habituellement un administrateur principal de l'établissement de la personne candidate ou un tiers représentant une société savante. Le programme national Killam accepte aussi les candidatures proposées par des dirigeants d'organismes communautaires ou de recherche qui connaissent le travail de la personne candidate. Avant de soumettre la candidature, l'auteur de

la mise en candidature doit s'assurer que toutes les déclarations et tous les documents requis ont été téléchargés, y compris les lettres de soutien de trois (3) répondants.

**Personne candidate –** la personne dont la candidature est proposée pour le prix Killam. La personne candidate doit accepter la mise en candidature et entrer elle-même ses catégories de recherche, ses données démographiques et ses coordonnées. Elle a aussi la possibilité de fournir son curriculum vitæ.

**Personne répondante –** les personnes répondantes fournissent des lettres de soutien pour les candidats au prix Killam. Elles sont désignées par l'auteur de la mise en candidature et sont invités à fournir des lettres de soutien. Elles peuvent les envoyer à l'auteur de la mise en candidature, directement au <u>Bureau du programme national Killam</u> ou encore les télécharger sur le portail en ligne.

#### 5. À propos du processus de sélection

Le Programme national Killam fait appel à des pairs examinateurs externes, experts dans leur domaine, pour effectuer un examen uniforme, juste et de haute qualité des candidatures au prix Killam au moyen de la grille d'évaluation prévue à cet effet.

À la suite de l'examen par les pairs, le comité de sélection évalue les candidatures en fonction de leur mérite, en les comparant entre elles et dans un contexte national, afin de choisir les lauréats.

Les prix sont remis aux personnes candidates que le comité de sélection juge exceptionnels. Dans les cas où plusieurs candidats sont jugés exceptionnels au regard de leur profil et où il n'y a pas de différences notables entre les résultats de l'évaluation, le comité de sélection tiendra en considération des facteurs qui contribueront à la diversité et à la représentativité du groupe. Les éléments suivants prévaudront dans l'examen et la sélection des candidats au prix Killam :

| Critère    | Description                                                                                                    | Poids  |
|------------|----------------------------------------------------------------------------------------------------|--------|
| Pertinence | La qualité exceptionnelle du dossier de recherche de la personne candidate, monté en<br>accord avec les valeurs de Killam et démontrant la détermination, la créativité et les<br>efforts remarquables dont la personne fait preuve pour transmettre les connaissances<br>issues de la recherche au-delà de la communauté universitaire. | 33,3 % |
| Incidence  | La contribution des idées et des résultats de recherche de la personne candidate à la<br>société canadienne, notamment la vie intellectuelle ou culturelle du pays, ainsi que le<br>mentorat et la renommée internationale, lorsque cela est pertinent.                                                                                  | 33,3 % |
| Mérite     | La qualité du dossier de recherche de la personne candidate et l'étendue de ses<br>contributions à la recherche, compte tenu des normes du domaine d'études.                                                                                                    | 33,3 % |

#### 6. Guide à l'intention des personnes candidates au prix Killam

L'auteur de la mise en candidature joue un rôle clé dans la préparation des candidatures pour le prix Killam. En tant que personne candidate, vous devrez fournir plusieurs renseignements importants qui faciliteront l'examen de votre candidature. Vous pouvez conserver une copie du

présent guide sans créer un compte dans le portail du programme national Killam à titre de référence à mesure que vous rassemblez les documents nécessaires.

Lorsque l'auteur de la mise en candidature vous a identifié comme candidat au prix Killam, le site web vous a envoyé un courriel contenant un lien vers le portail et une liste de vérification des éléments à compléter pour votre part dans le processus de nomination. Cette section du guide vous accompagne à travers les étapes de ce processus à partir du moment où vous avez réussi à utiliser votre invitation.

|                                                                                                    | Acceptation d'une candidature pour le prix Killam                                                                                                    |
|----------------------------------------------------------------------------------------------------|----------------------------------------------------------------------------------------------------|
| Ouvrez le portail<br>et sélectionnez<br><u>Programme</u><br><u>national Killam</u><br>sous <u>Menu</u> pour<br>afficher la page | Accuei ■ Menu<br>Programme national Killam                                                                                                    |
| ci-contre.                                                                                                    | Le programme national Killam est constitué des prix Killam, des bourses Dorothy Killam et des bourses Paul Corkum de Killam et du<br>CNRC.<br>Les prix Killam sont remis à des chercheurs canadiens actifs qui se sont distingués en faisant continuellement preuve d'excellence en<br>recherche et en ayant un impact marquant dans leur domaine, qu'il s'agisse des sciences humaines, des sciences sociales, des<br>sciences naturelles, des sciences de la santé ou du génie. |
|                                                                                                    | Les bourses de recherche Dorothy Killam appuient des chercheurs de compétence exceptionnelle en leur permettant de se consacrer<br>à des projets de recherche de grande envergure et d'intérêt général dans les disciplines des sciences humaines, des sciences sociales,<br>des sciences naturelles, des sciences de la santé, du génie, ou des études unissant l'une ou l'autre de ces disciplines.                                                                             |
|                                                                                                    | Les nouvelles bourses Paul Corkum de Killam et du CNRC soutiennent des chercheurs distingués en leur accordant du temps pour<br>poursuivre un projet novateur en collaboration avec un chercheur du CNRC et en tirant parti des installations du CNRC.<br>Les candidatures pour le programme national Killam 2025 ouvriront le 2 avril 2024.                                                                                                    |

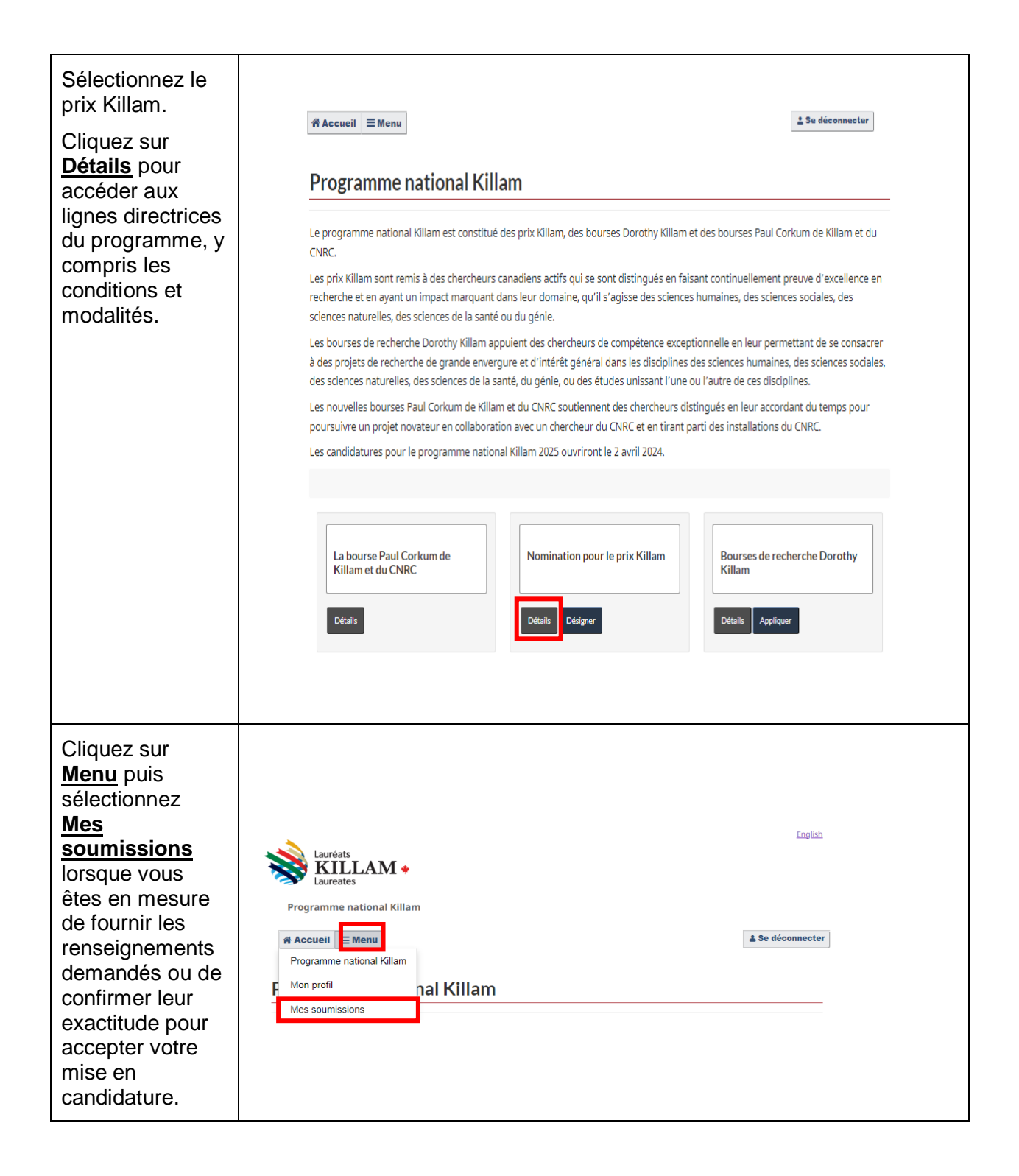

| Un résumé de<br>l'état de votre<br>mise en<br>candidature<br>s'affiche à<br>l'écran. Cliquez<br>sur <u>Modifier</u> . | Lauréats<br>Laureates<br>Programme national KI > Mes soumissions | English<br>Se déconnecter                     |
|----------------------------------------------------------------------------------------------------|------------------------------------------------------------------|-----------------------------------------------|
|                                                                                                    | Nom du bénéficiaire Nom<br>ID de soumission ^ \$ progr           | <u>n du</u><br>jramme≎ Modifié le¢ Statut ¢   |
|                                                                                                    | nee Test PK Prix K                                               | Killam 24/02/2023 En cours Voir Modifier      |
| Le menu de                                                                                                    |                                                                  |                                               |
| gauche reprend<br>toutes les étapes                                                                                   | <u>Curriculum v</u>                                              | vitae <b>(</b>                                |
| Vous <u>devez</u><br>remplir chacune                                                                                  | <u>Auto-identific</u>                                            | ication                                       |
| des sections<br>avant de                                                                                              | <u>Catégorie de</u>                                              | e recherche 🕕                                 |
| mise en<br>candidature,                                                                                               | <u>Déclaration c</u><br>mise en canc                             | <u>d'acceptation de</u><br><u>didature</u> () |
| mais vous<br>pouvez le faire<br>dans l'ordre que                                                                      | <u>Attestation d</u>                                             | <u>d'admissibilité</u>                        |
| vous jugez utile.                                                                                                    | <u>Résumé et so</u>                                              | oumission                                     |

| N'oubliez pas de<br>cliquer sur le<br>bouton <u>Valider</u>                                                                                                    | Curriculum                                                                                                    | vitae                                                                                                    |                                                                                                    |                                                                                                    |                                                                               |
|----------------------------------------------------------------------------------------------------|----------------------------------------------------------------------------------------------------|----------------------------------------------------------------------------------------------------|----------------------------------------------------------------------------------------------------|----------------------------------------------------------------------------------------------------|-------------------------------------------------------------------------------|
| et enregistrer                                                                                                    |                                                                                                    | 80.00%                                                                                                    |                                                                                                    |                                                                                                    |                                                                               |
| apres avoir<br>rempli une page.                                                                                                    | Identification 🕢                                                                                                    | Curriculum vitae ab                                                                                                    | régé du candidat                                                                                                    | t (maximum 36 pa                                                                                                    | ages)                                                                         |
| Si l'auteur de<br>votre mise en<br>candidature a<br>téléversé un<br>exemplaire de<br>votre <i>curriculum</i><br><i>vitæ</i> en votre<br>nom, vous avez<br>maintenant | Curriculum vitae         1         Auto-identification         Image: Catégorie de recherche Image: Categorie de recherche Image: Categor | <ul> <li>Un curriculum vi<br/>de l'information<br/>présentations pr<br/>et des prix ou de<br/>Instructions</li> <li>Les fichiers doive</li> <li>N'utilisez pas de<br/>plus de 45 caract</li> <li>Documents d'appui gén</li> </ul> | tae complet est re<br>sur l'ensemble de<br>oduites, des subve<br>s reconnaissances<br>ent être en format<br>ponctuation, d'es<br>ères dans vos non<br>éraux (soumission) (obli | quis et celui-ci doi<br>s publications et c<br>entions et autres b<br>internationales o<br>: .pdf, .doc ou .do<br>paces, de caractèr<br>ns de fichiers.<br>igatoire) | it comprendre<br>Jes<br>pourses reçues<br>ibtenus.<br>icx.<br>res spéciaux ou |
| l'occasion de                                                                                                    | d'acceptation de<br>mise en                                                                                                    |                                                                                                    |                                                                                                    | Ajout                                                                                                    | ter un document                                                               |
| vérifier son                                                                                                    | <u>candidature</u>                                                                                                    | Name 🛧                                                                                                    | <u>Type</u>                                                                                                    | Créé le                                                                                                    | Actions                                                                       |
| exactitude. Si<br>vous le<br>soubaitez vous                                                                                                    | Attestation<br>d'admissibilité 🗸                                                                                                    | Il n'y a aucun                                                                                                    | enregistrement à a                                                                                                    | afficher.                                                                                                    |                                                                               |
| pouvez<br>téléverser vous-                                                                                                    | Résumé et<br>soumission 🕢                                                                                                    | -                                                                                                    |                                                                                                    |                                                                                                    |                                                                               |
| document.<br>Cliquez sur<br><u>Ajouter un</u><br><u>document</u> pour<br>ajouter un fichier,<br>ou encore sur                                                        | * Documents<br><u>Nom</u> <b>↑</b>                                                                                                    | Valider et enregistrer<br>Précédent Suivant<br>s d'appui généraux (                                                                                                    | soumission) (ot                                                                                                    | oligatoire) *                                                                                                    | jouter un document<br>Actions                                                 |
| Retirer pour<br>retirer ou<br>supprimer un<br>fichier. Lorsque<br>vous avez<br>terminé, cliquez<br>sur <u>Valider et</u><br>enregistrer.                             | Il n'y a aud<br>Valider et enre<br>Précédent                                                                                                    | cun enregistrement à<br>egistrer                                                                                                    | afficher.                                                                                                    |                                                                                                    |                                                                               |

La fourniture de données d'autoidentification est fortement encouragée. Les renseignements d'autoidentification agrégés donnent au bureau du programme un aperçu de la composition des bassins de candidats et signalent les lacunes à combler par le programme.

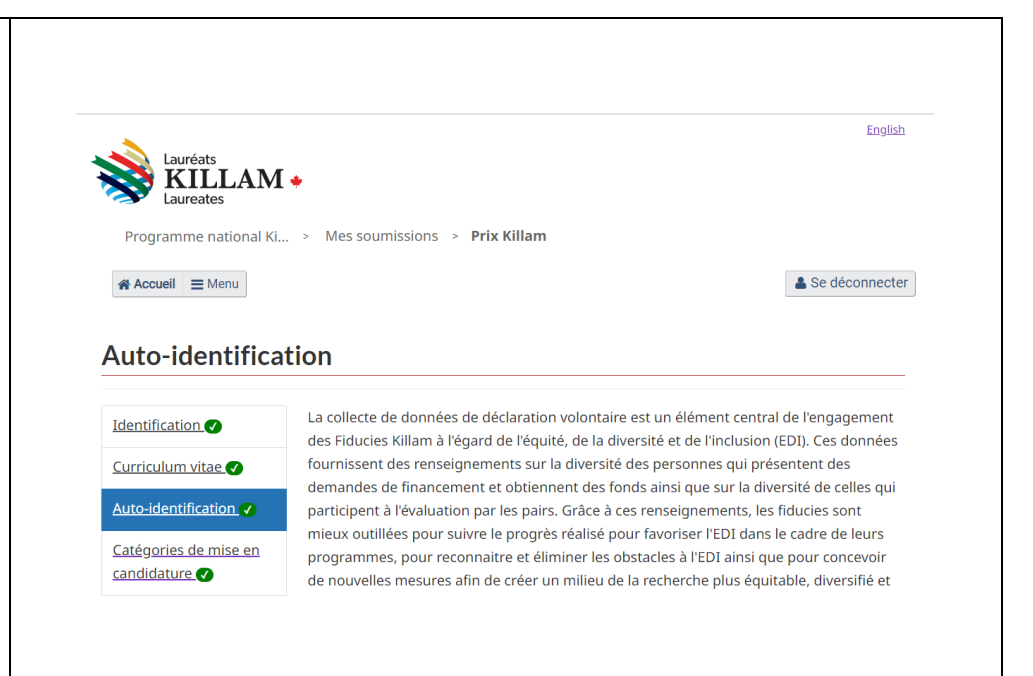

Bien que l'auteur de la mise en candidature précise une catégorie de Catégorie de recherche celle-ci dans sa lettre de mise en candidature, il Sur la base de la Classification canadienne du développement de la recherche (CCDR), les personnes incombe à la Identification 🗸 candidates sont invitées à identifier au moins une (1) et jusqu'à cinq (5) disciplines pertinentes aux fins de personne Curriculum vitae l'examen par les pairs. candidate de fournir d'autres Auto-identification Les détails sur la CCDR sont disponibles ici : <u>Classification canadienne de la recherche et développement</u> renseignements (CCDR) 2020 version 1.0 (statcan.gc.ca). Cette information doit être complétée par la personne candidate. Catégorie de recherche dans la section Catégories de \* Catégories de recherche (soumission) (obligatoire) \* **Déclaration** mise en d'acceptation de mise Nouv elle catégorie <u>candidature</u> en candidature 🛽 Division <u>Groupe</u> <u>Classe</u> Sous-Classe Actions pour faciliter Attestation l'examen des d'admissibilité 🕒 pairs Il n'y a aucun enregistrement à afficher. Résumé et soumission examinateurs. Veuillez indiquer Valider et enregistrer au moins une et Précédent Suivant jusqu'à cinq disciplines pertinentes. Cliquez sur Nouvelle catégorie pour entrer vos catégories de recherche.

| Remplissez<br>maintenant les<br>champs<br><b>Division</b> ,<br><b>Groupe</b> , <b>Classe</b><br>et <b>Sous classe</b><br>pour définir vos<br>recherches<br>conformémenent<br>au système de<br><u>classification</u><br><u>canadienne de la</u><br><u>recherche et</u><br><u>développement</u><br>( <u>CCRD</u> )<br>( <u>domaine de</u><br><u>recherche</u> ) | Créer ×                                                                                                    |
|----------------------------------------------------------------------------------------------------|----------------------------------------------------------------------------------------------------|
| Dans l'exemple<br>ci-contre, la<br>division<br>sélectionnée est<br><b>Sciences</b><br><b>sociales</b> .                                                                                                    | Rechercher des enregistrements       ×         Choose one record and click Select to continue       ▲         ✓ Nom ↑       ▲         Agricultural and veterinary sciences / Sciences agricoles et vétérinaires       ■         Engineering and technology / Génie et technologies       ■         Humanities and the arts / Sciences humaines et arts       ■         Medical, health and life sciences / Sciences médicales, de la santé et de la vie       ■         Natural sciences / Sciences naturelles       ✓         Social sciences / Sciences sociales       ■ |

| Cette<br>sélectionne vous<br>permet de choisir<br>l'un ou l'autre<br>des groupes<br>proposés. Si<br>vous<br>sélectionnez par<br>exemple<br><b>Géographie</b><br><b>sociale et</b><br><b>économique</b> ,                                                                                                    | Rechercher des enregistrements         Image: Status and constructions, measure en construction       neurone en construction, measure en construction         Other social sciences / Autres sciences sociales       RDF509         Political science and policy administration / Sciences       RDF506         Politiques et administration des politiques       RDF501         Social and economic geography / Géographie sociale et<br>économique       RDF507         Sociology and related studies / Sociologie et études       RDF504         Sélectionner       Annuler       Supprimer la | x                        |
|----------------------------------------------------------------------------------------------------|----------------------------------------------------------------------------------------------------|--------------------------|
| La page ci-<br>contre vous<br>permet de<br>sélectionner<br>différentes<br>options pour<br>décrire la<br>nouvelle<br>catégorie. Dans<br>cet exemple, la<br>sous-classe<br><b>Aménagement</b><br><b>des quartiers</b><br>est sélectionnée.<br>Cliquez sur<br><u>Envoyer</u> lorsque<br>vous avez<br>terminé la<br>définition de la<br>catégorie de<br>recherche. | Ivelle catégorie Division Social sciences / Sciences sociales Groupe Social and economic geography / Géographie sociale et économique Classe Urban and regional planning / Urbanisme et planification régionale Sous classe Community planning / Aménagement des quartiers Invoyer                                                                                                    | x Q<br>x Q<br>x Q<br>x Q |

| Veuillez indiquer<br>jusqu'à cinq<br>catégories de<br>recherche au<br>niveau de la                                         | <ul> <li>Sélectionnez Ajouter pour inclure jusqu'à un maximum de cinq spécialisations</li> <li>Pour modifier les spécialisations, cliquez sur le bouton Modifier.</li> <li>Pour supprimer des spécialisations, cliquez sur le bouton Supprimer.</li> </ul> |                                                                                           |                                                                                   |                                                                                                    |                       |
|----------------------------------------------------------------------------------------------------|----------------------------------------------------------------------------------------------------|-------------------------------------------------------------------------------------------|-----------------------------------------------------------------------------------|----------------------------------------------------------------------------------------------------|-----------------------|
| fins d'examen                                                                                                    | Division 🛧                                                                                                    | <u>Groupe</u>                                                                             | <u>Classe</u>                                                                     | Sous-Classe                                                                                                    | Actions               |
| par des pairs.<br>Vous pouvez<br><u>Supprimer</u> ou<br><u>Modifier</u> les<br>catégories                                  | Natural<br>sciences /<br>Sciences<br>naturelles                                                                                                    | Computer and<br>information<br>sciences /<br>Informatique et<br>systèmes<br>d'information | Human-<br>centered<br>computing /<br>Informatique<br>centrée sur<br>l'humain      | Accessibility in<br>human-<br>centered<br>computing /<br>Accessibilité en<br>informatique<br>centrée sur<br>l'humain | Modifier<br>Supprimer |
| ajoutées.<br>Cliquez sur<br><u>Valider et</u><br><u>enregistrer</u><br>lorsqu'il n'y a<br>plus de catégorie<br>à indiquer. | Social sciences<br>/ Sciences<br>sociales<br>Valider et enregistr<br>Suivant                                                                                                    | Social and<br>economic<br>geography /<br>Géographie<br>sociale et<br>économique           | Urban and<br>regional<br>planning /<br>Urbanisme et<br>planification<br>régionale |                                                                                                    | Modifier<br>Supprimer |

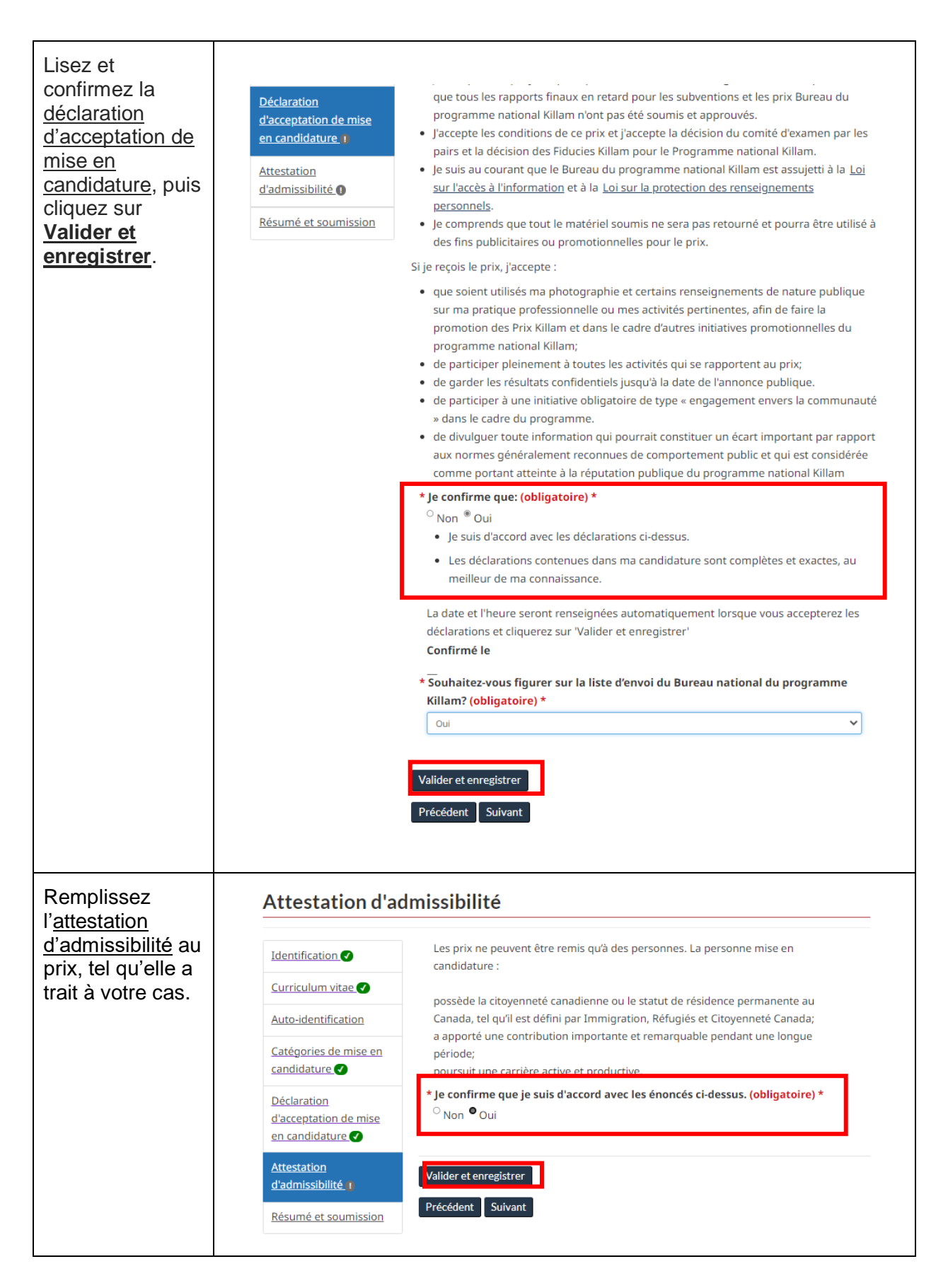

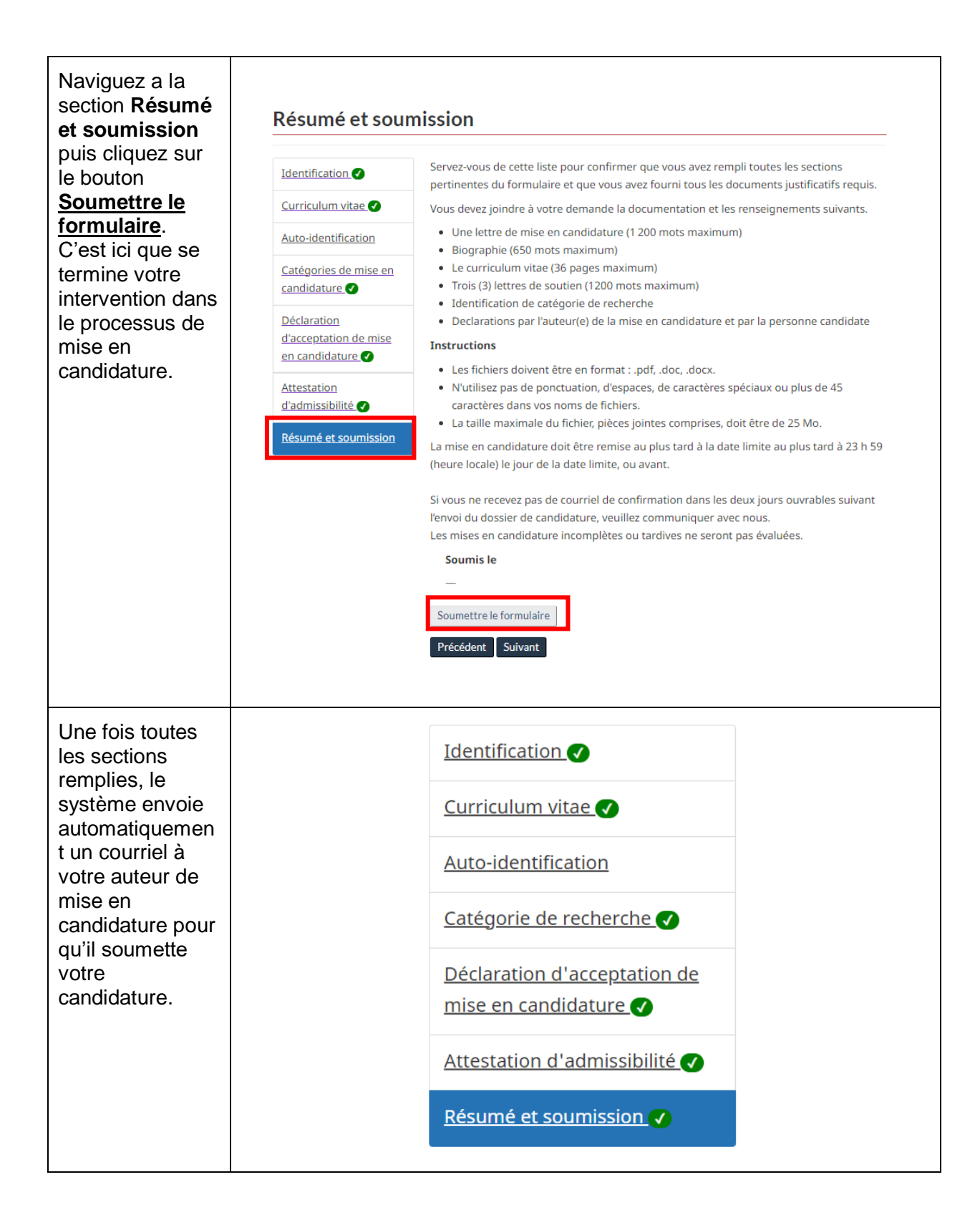

Si le présent guide ne répond pas à vos questions sur le processus de mise en candidature, adressez-vous au <u>Bureau du Programme national Killam</u> pour obtenir de l'aide.